## CONTROLS

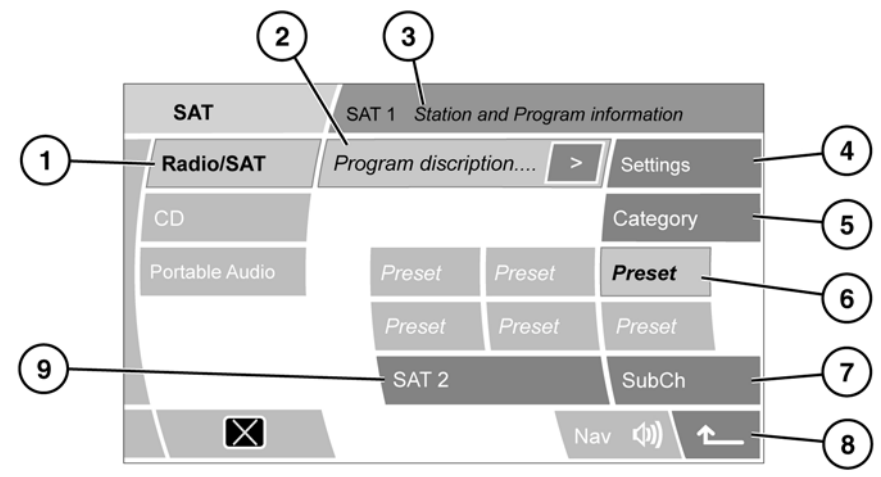

SL1686

- WARNING: Do not adjust the touch screen controls, or allow the system to distract the driver, while the vehicle is moving. Driver distraction can lead to accidents, causing serious injury or death.
- 1. Touch to select Satellite radio playback. Touch again to select FM radio playback.
- Displays information relating to the current channel, such as song/program name etc.. Touch the arrow soft key alongside, to view more information.
- **3.** Displays the satellite band number (SAT1, SAT2 or SAT3), the channel number, station name and channel category.
- 4. Settings select to view the Settings menu:
  - **SAT Info**: Select to view the your vehicle's Electronic Serial Number (ESN) and the contact details of your Satellite radio provider.

- **Direct Channel Input**: Select to use the numeric key pad to enter a 3-digit channel number (e.g. 012), then select OK to tune to that channel. Only numbers that make up a valid channel number are available for selection.
- **Channel Skip**: Select individual channels or entire categories from the list. The selected channels/categories will be skipped when using the Seek controls.
- Touch to select a category from the displayed list. The system returns to the previous screen, but with the category displayed in square brackets (e.g. [ROCK]). Press the Seek hard keys to change the category again. If no further change to the category is made within 30 seconds, the square brackets are removed.

If a different category is selected from that currently being played, then the playing channel will become the first active channel in that category.

- 6. Channel presets: Each satellite band has 6 preset positions.
  - Touch and release a preset soft key to tune the radio to the channel stored on that preset.
  - Touch and hold to store the current channel on that preset (the radio will mute while the channel is stored).
  - Use the Seek hard keys to select the next or previous preset channel.
- Available for selection when the current channel also broadcasts subchannels. Select to view and select an available subchannel.
- 8. Back: Select to return to the previous screen.
- Satellite band selection: Touch and release to toggle between the 3 satellite bands (SAT1, SAT2 and Sat3).

## SUBSCRIPTION SETUP

Channel 184 (The Weather Channel) is available as a preview channel for a limited time only. Once the preview has expired, or to receive further satellite radio stations, you will need to subscribe to SIRIUS.

From inside your vehicle and with ignition on, call SIRIUS using the number displayed in the SAT Info screen (available from the Settings menu). You will need your credit card details and the Electronic Serial Number (ESN) which is also displayed on the SAT Info screen.

Subscription authorization/activation can take up to 15 minutes.

## SATELLITE RADIO RECEPTION

Satellite radio can significantly increase the number of radio channels available.

Where satellite signal strength is adversely affected by terrain, ground transmitters are used to relay the signal.

**Note:** If any auxiliary electrical equipment is connected to the vehicle, then this may reduce the radio sound quality.

## **CHANNEL UPDATE**

Channel line-ups will be automatically updated. When this occurs, the audio will mute and **Updating channels...** is displayed.

Once the update is complete, the radio will tune to the last tuned channel, or if the last tuned channel is now invalid, the radio will tune to the lowest channel number available.